## How to create your E-Signature in a PDF Form

Please note the following instructions will only be used for fields which are signature friendly.

1) Select the field where your e-signature is required

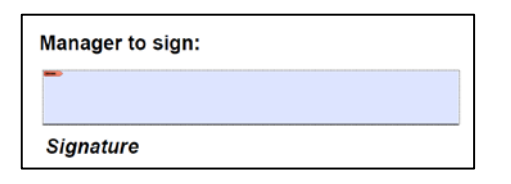

2) The below table will appear. From the Sign As drop down box, select 'New ID'

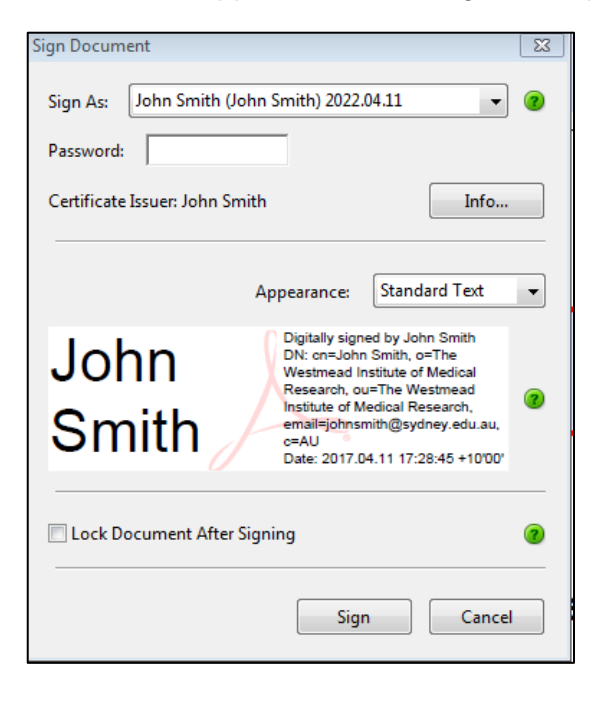

3) The below screen will appear. On the below page select 'A new digital ID I want to create now' and press next.

| dd Digital ID                                                                                                    | ×             |
|----------------------------------------------------------------------------------------------------|---------------|
| I want to sign this document using:                                                                                                    |               |
| My existing digital ID from:                                                                                                    |               |
| A file A file A f |               |
| A roaming digital ID accessed via a server                                                                                                    |               |
| $\bigcirc$ A device connected to this computer                                                                                                    |               |
|                                                                                                    |               |
| A new digital ID I want to create now                                                                                                    |               |
|                                                                                                    |               |
|                                                                                                    |               |
|                                                                                                    |               |
|                                                                                                    |               |
|                                                                                                    |               |
|                                                                                                    |               |
|                                                                                                    |               |
|                                                                                                    |               |
|                                                                                                    |               |
| Cancel                                                                                                    | < Back Next > |

4) To store your e-signature, select 'New PKCS#12 digital ID file'. Press next to complete the identity information.

| Add Digital ID                                                                                                    | × |
|----------------------------------------------------------------------------------------------------|---|
|                                                                                                    |   |
| Where would you like to store your self-signed digital ID?                                                                                                    |   |
| New PKCS#12 digital ID file                                                                                                    |   |
| Creates a new password protected digital ID file that uses the standard PKCS#12 format.<br>This common digital ID file format is supported by most security software applications,<br>including major web browsers. PKCS#12 files have a .pfx or .p12 file extension. |   |
| O Windows Certificate Store                                                                                                    |   |
| Your digital ID will be stored in the Windows Certificate Store where it will also be available<br>to other Windows applications. The digital ID will be protected by your Windows login.                                                                             |   |
|                                                                                                    |   |
|                                                                                                    |   |
|                                                                                                    |   |
|                                                                                                    |   |
|                                                                                                    |   |
|                                                                                                    |   |
|                                                                                                    |   |
|                                                                                                    |   |
| Cancel < Back Next >                                                                                                    |   |

5) Complete the Identity information field by filling in the mandatory sections including Name, Organisational Unit (Department / Centre), Organisational Name, Email Address and Country. Click 'Next' to create a password for your digital signature.

| Add Digital ID                   |                                                               | 83 |
|----------------------------------|---------------------------------------------------------------|----|
|                                  |                                                               |    |
| Enter your identity inform       | ation to be used when generating the self-signed certificate. |    |
| Na <u>m</u> e (e.g. John Smith): | John Smith                                                    |    |
| Organizational <u>U</u> nit:     | The Westmead Institute of Medical Research                    |    |
| Organization Name:               | The Westmead Institute of Medical Research                    |    |
| Email Address:                   | johnsmith@sydney.edu.au                                       |    |
| <u>C</u> ountry/Region:          | AU - AUSTRALIA                                                |    |
| Key Algorithm:                   | 1024-bit RSA                                                  |    |
| Use digital ID <u>f</u> or:      | Digital Signatures and Data Encryption                        |    |
|                                  |                                                               |    |
|                                  |                                                               | 1  |
|                                  |                                                               |    |
|                                  |                                                               |    |
| Cancel                           | < Back Next >                                                 |    |

6) Enter your password and confirm it by re-entering into the 'Confirm password field'. Click 'Finish'.

| dd Digital ID                                                                                                    | X |
|----------------------------------------------------------------------------------------------------|---|
| Enter a file location and password for your new digital ID file. You will need the password when<br>you use the digital ID to sign or decrypt documents. You should make a note of the file location<br>so that you can copy this file for backup or other purposes. You can later change options for this<br>file using the Security Settings dialog. |   |
| File Name:                                                                                                    |   |
| ali.sarpotdar\AppData\Roaming\Adobe\Acrobat\11.0\Security\JohnSmith.pfx Browse                                                                                                    |   |
| Password:                                                                                                    |   |
| ******                                                                                                    |   |
|                                                                                                    |   |
|                                                                                                    |   |
| Cancel Sack Finis                                                                                                    | h |

7) Select 'Save'. Once your e-signature is saved, you can use it for future documents simply by entering your newly created password.

|               | Ŧ                                    |
|---------------|--------------------------------------|
| File name:    | Probation form_WIMR.pdf              |
| Save as type: | Adobe PDF Files (*.pdf)              |
| Alide Folders | Save to Online Account 🔻 Save Cancel |

8) After saving, your new created signature will appear as below in the signature field.

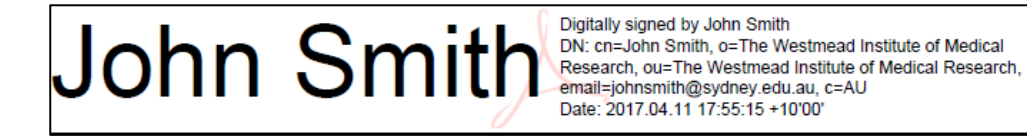